## Create SDE Schema Enterprise Geodatabase in Azure SQL database

Chakresh Sahu, <u>chakresh.sahu@esri.in</u> (Esri India)

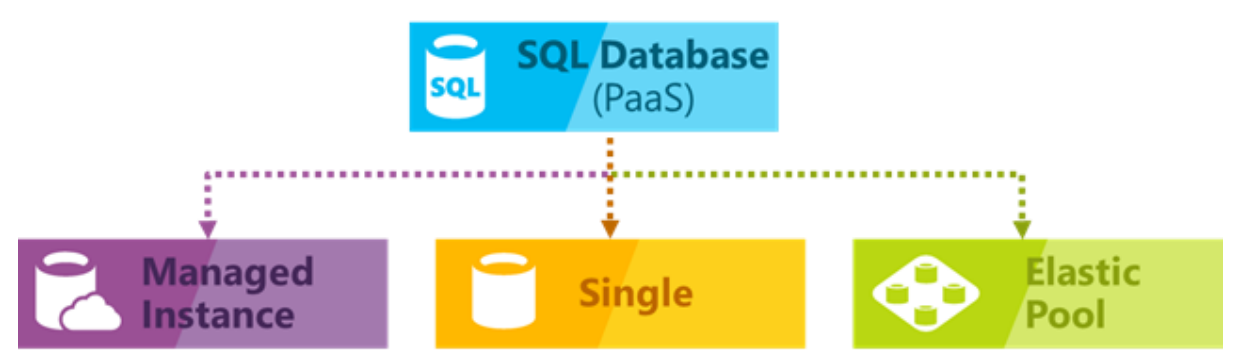

Azure SQL Database provides the following deployment options for an Azure SQL database.

Image source: https://docs.microsoft.com/en-us/azure/sql-database/sql-database-technical-overview

We are using Microsoft Azure SQL Database Managed Instance for creating SDE Schema based Enterprise Geodatabase.

- 1. Connect Azure SQL Server Instance thorough Microsoft SQL Server Management Studio (SSMS).
- 2. Instance Level (One-time Job):
  - i. Open New Query in SSMS and Create SDE login

CREATE LOGIN sde WITH PASSWORD = 'xxx'

ii. Create **SDE** user on **master** database:

CREATE USER sde FROM LOGIN sde

- 3. Database level (For every ArcGIS Enterprise database):
  - i. Add login to the **loginmanager** role.

ALTER ROLE loginmanager ADD MEMBER sde;

- ii. Create a database in Azure SQL Server.
- iii. Create a user **SDE** on newly SQL Server database.

4. Open ArcCatalog and click **Create Enterprise Geodatabase** tool to create enterprise geodatabase.

| 🔨 Create Enterprise Geodatabase                   | — |           | ×      |
|---------------------------------------------------|---|-----------|--------|
| Database Platform                                 |   |           |        |
| SQL_Server                                        |   | ~         | ·      |
| Instance                                          |   |           | -      |
|                                                   |   |           |        |
| Database (optional)                               |   |           |        |
| Operating System Authentication (optional)        |   |           |        |
| Database Administrator (optional)                 |   |           |        |
| Deteksen Advisioheter Bernwerd (antionel)         |   |           |        |
|                                                   |   |           |        |
|                                                   |   |           |        |
| ∑ Sde Owned Schema (optional)                     |   |           |        |
| Geodatabase Administrator (optional)<br>sde       |   |           |        |
| Geodatabase Administrator Password (optional)     |   |           |        |
| •••••                                             |   |           | 7      |
| Tablespace Name (optional)                        |   |           | 1      |
| Authorization File                                |   |           |        |
| C:\Program Files\ESRI\License10.7\sysgen\keycodes |   | 2         | ,      |
|                                                   |   |           |        |
|                                                   |   |           |        |
|                                                   |   |           | $\sim$ |
| OK Cancel Environments                            |   | Show Help | >>     |

5. Upon successful completion of enterprise geodatabase tool, it will show following message.

| Create Enterprise Geodatabase                                                              | ×          |
|--------------------------------------------------------------------------------------------|------------|
| Completed                                                                                  | Close      |
| ]                                                                                          | << Details |
| Close this dialog when completed successfully                                              |            |
|                                                                                            | ^          |
| Start Time: Tue Feb 18 23:13:55 2020                                                       | _          |
| User has privileges required to create database objects.                                   |            |
| Database aiready exists.                                                                   |            |
| Validated authorization file                                                               |            |
| Variable authorization file.                                                               |            |
| XML support is enabled for the database instance.                                          |            |
| Successfully enabled database option ALLOW SNAPSHOT ISOLATION and READ COMMITTED SNAPSHOT. |            |
| Created geodatabase tables and stored procedures.                                          |            |
| Finished creating geodatabase schema.                                                      |            |
| Succeeded at Tue Feb 18 23:17:02 2020 (Elapsed Time: 3 minutes 6 seconds)                  |            |
|                                                                                            |            |
|                                                                                            |            |
|                                                                                            |            |
|                                                                                            |            |
|                                                                                            |            |
|                                                                                            | $\sim$     |

- 6. Verify permissions for user **SDE** in database.
  - Right-click the database in which the user was applied > **Properties.**
  - Select **Permissions** from the top left corner of the **Database Properties** dialog box under the **Select a Page** heading
  - Select the newly added user on the right.
  - **SDE** user should have following permission.
    - Connect
    - Create Function
    - Create procedure
    - Create table
    - Create view
    - View database state
    - View definition

| Database Properties -                                                       |                                  |         |       |            | - 🗆   | ×     |
|-----------------------------------------------------------------------------|----------------------------------|---------|-------|------------|-------|-------|
| Select a page                                                               | 🔲 Script 💌 🕗 Help                |         |       |            |       |       |
| 🖋 General                                                                   | E Schipt - G Help                |         |       |            |       |       |
| <ul> <li>Øptions</li> <li>Configure SLO</li> <li>Change Tracking</li> </ul> | Server name:                     |         |       |            |       |       |
| <ul> <li>Permissions</li> <li>Query Store</li> </ul>                        | Database name:                   |         |       |            |       |       |
|                                                                             | Users or roles:                  |         |       |            | Searc | h     |
|                                                                             | Name                             |         |       |            | Туре  |       |
|                                                                             | 🔓 sde                            |         |       |            | User  |       |
| Connection<br>Server:<br>recruit5-sql.database.windows.net                  | Permissions for sde:<br>Explicit |         |       |            |       |       |
| Connection:                                                                 | Permission                       | Grantor | Grant | With Grant | Denv  | ~     |
| gisweblechadmin                                                             | Create function                  |         |       |            |       |       |
| <b>y₩</b> View connection properties                                        | Create function                  | dbo     |       |            |       |       |
|                                                                             | Create message ty                |         |       |            |       |       |
|                                                                             | Create procedure                 |         |       |            |       |       |
| Progress                                                                    | Create procedure                 | dbo     |       |            |       |       |
| Ready                                                                       | Create queue                     |         |       |            |       |       |
|                                                                             | Create remote ser                |         |       |            |       | _     |
|                                                                             | Craste mla                       |         |       |            |       | ¥     |
|                                                                             |                                  |         |       | OK         | Ca    | ancel |

7. Check ALLOW\_SNAPSHOT\_ISOLATION and READ\_COMMITTED\_SNAPSHOT and Set them True.

For Checking the value execute following command.

```
SELECT name,
snapshot_isolation_state,snapshot_isolation_state_desc,
is_read_committed_snapshot_on
FROM sys.databases
WHERE name = 'DBName'
```

It will show following result.

| name   | snapshot_isolation_state | snapshot_isolation_state_desc | is_read_committed_snapshot_on |
|--------|--------------------------|-------------------------------|-------------------------------|
| DBName | 1                        | ON                            | 1                             |

- 1: READ\_COMMITTED\_SNAPSHOT option is ON. Read operations under the READ COMMITTED isolation level are based on snapshot scans and do not acquire locks.
- 0 (default): READ\_COMMITTED\_SNAPSHOT option is OFF. Read operations under the READ COMMITTED isolation level use Shared(S) locks.
- 8. Create a connection to Azure SQL database through SDE user.

Credit : We have taken great help from <u>https://community.esri.com/thread/243141-</u> <u>enterprise-geodatabase-in-azure-sql-database</u> for preparing the document.